## 7th Sense ライセンスアップデート手順書

株式会社エルザジャパン 営業技術部

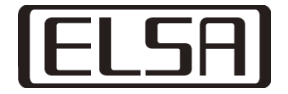

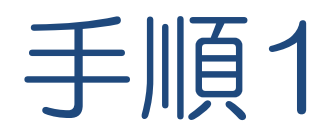

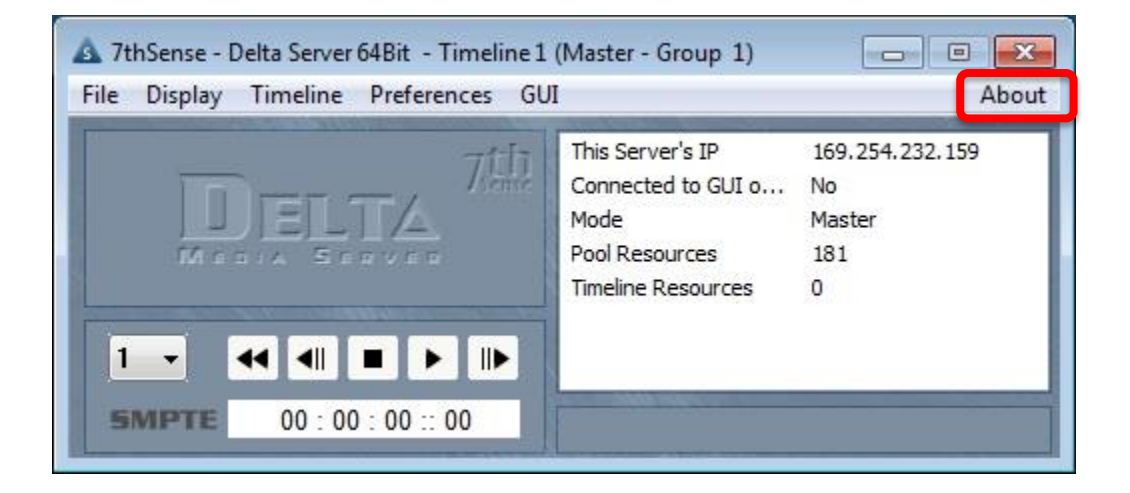

## DeltaServerの "About" をクリックして下さい。

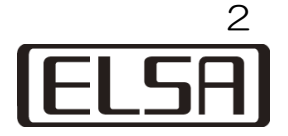

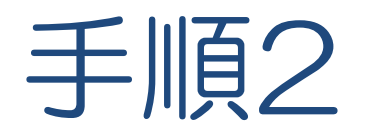

| A 7thSense - Delta Server 64Bit - Timeline 1<br>File Display Timeline Preferences GU | (Master - Group 1)                                                                     |                                            | About                                                              |        |
|--------------------------------------------------------------------------------------|----------------------------------------------------------------------------------------|--------------------------------------------|--------------------------------------------------------------------|--------|
|                                                                                      | This Server's IP<br>Connected to GUI o<br>Mode<br>Pool Resources<br>Timeline Resources | 169.254.232.15<br>No<br>Master<br>181<br>O | About Server<br>Contents<br>Shortcut Keys<br>Command Line Switches | Alt+F1 |
| 1 - ← ← ■ ► I►<br>SMPTE 00:00:00:00                                                  |                                                                                        |                                            | Update Licence<br>Save System Log<br>Show External Control Traffic |        |

## "Update License" をクリックして下さい。

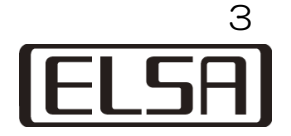

手順3

| Dongle 40836548 | 2 Update N | lumber I I |        |  |
|-----------------|------------|------------|--------|--|
| change Code     |            |            |        |  |
|                 |            |            |        |  |
|                 |            | Make Ch    | nanges |  |
|                 |            |            |        |  |
|                 |            |            |        |  |

"Change Code"以下の入力フィールドにコードを入力して下さい。
コード入力後、"Make Changes"ボタンをクリックして下さい。
"Dongle updated successfully!"と表示されれば完了です。
※赤線部の表示はシステムごとに異なります。

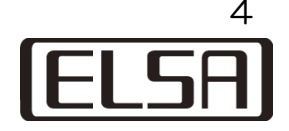

## ELSA

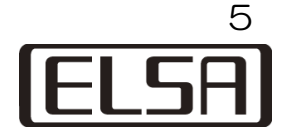